## it's all about YourBenefits

## **Benefits Enrollment Instructions**

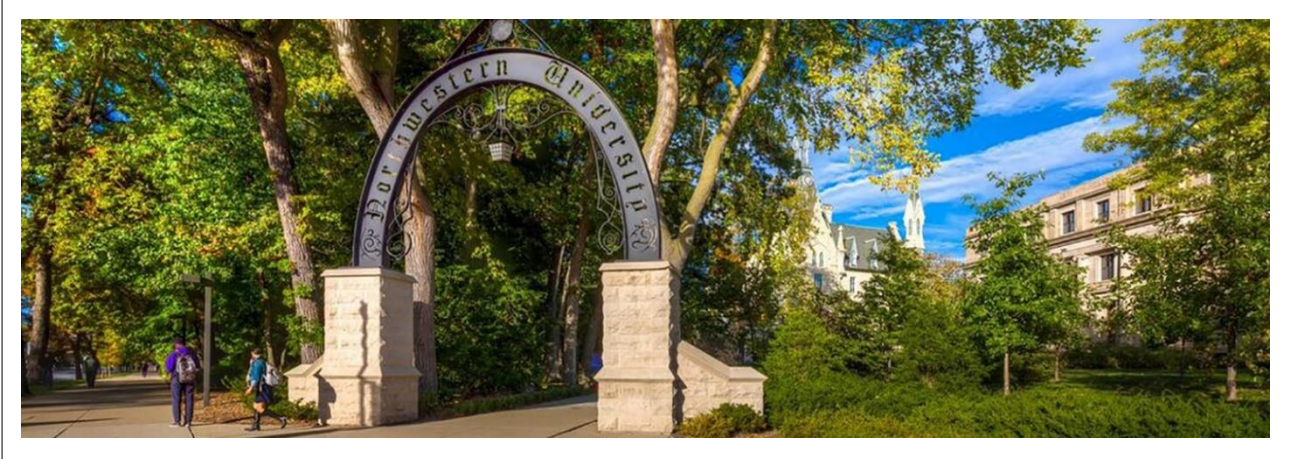

This guide discusses faculty and staff enrollment for:

- Medical
- Dental
- Vision
- FSA and HSA
- Life Insurance
- Disability

You have 31 days from the date you become eligible for benefits to enroll. Otherwise, you will need wait for <u>Open Enrollment</u> or experience a <u>qualifying life event</u>.

Postdoc Scholars and Fellows should review benefits and the enrollment process on the Postdoc Benefits Website.

Enrollment in the Retirement Savings Plans is not discussed in the guide. See the <u>website for</u> <u>instructions</u> and eligibility.

<u>Commuter Benefits</u> are made at through our vendor partner Inspira. You will **not** be active in Inspira's system for **2-3 weeks** following your hire date.

### **Before You Enroll**

Attend a live <u>New Faculty & Staff Benefits</u> <u>Orientation</u> session.

Have ready:

- Digital copies of dependent verification documents
- Life insurance beneficiaries
- Dependent SSN and date of birth

If you have questions or need help completing Benefits Enrollment:

Multifactor Authentication Issues <u>IT Help Desk</u>: 847-491-4357 servicedesk@northwestern.edu

#### Login Issues

IT Help Desk: 847-491-4357 servicedesk@northwestern.edu

General Benefits QuestionsaskHR:847-491-4700askHR@northwestern.edu

1. Login to myHR at <u>http://www.northwestern.edu/myhr/.</u>

- 2. Select the **Benefits** tile in myHR Self Service.
- 3. Select **My Health Benefits Elections** from the left-hand menu.

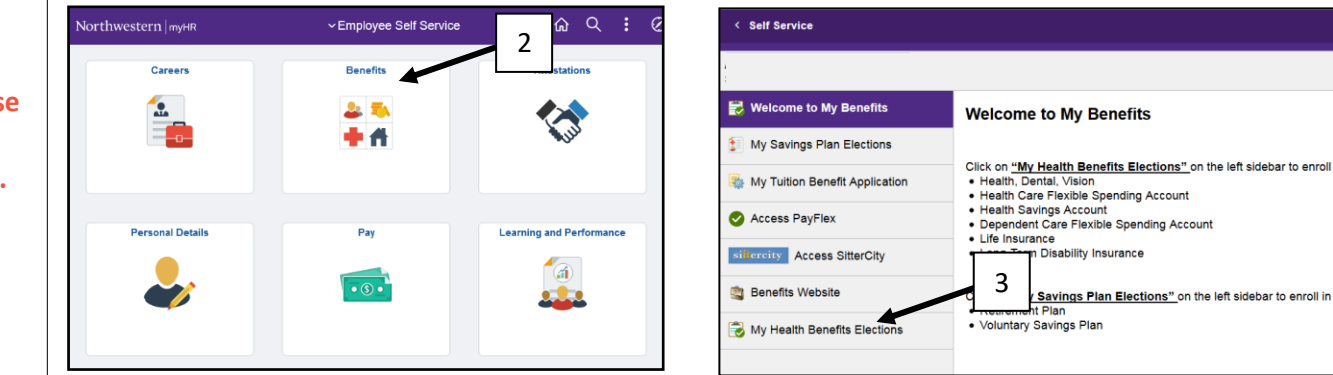

4. Select **Get Started** from the center of the page.

| Welcome to your No            | rthwestern Benefits!              |                |                   |                              |
|-------------------------------|-----------------------------------|----------------|-------------------|------------------------------|
| You are invited to enroll in  | benefits provided at such the Nor | thw Human Roso | urces.            |                              |
| Get started >                 |                                   |                |                   |                              |
|                               |                                   |                |                   |                              |
| Welcome back                  | Laura                             |                | <                 | 1 1                          |
| Thursday, August 1 at 10:37 / | IM CDT                            |                | LAST I<br>ELECT B | DAY TO TO DO ITEM<br>ENEFITS |
|                               |                                   |                | Begin en          | rollment View to do li       |
|                               |                                   |                |                   |                              |
|                               | _                                 |                |                   |                              |

#### Adding Dependents

1. Select Add Dependents to add a spouse or child(ren). If you do not have any dependents, select Next.

NOTE: Do not use the back button in your browser. It is best to use the previous button within the platform.

#### Adding Dependents (cont.)

 Enter all required dependent information and click Save. Please note that for compliance purposes all SSNs should be provided.

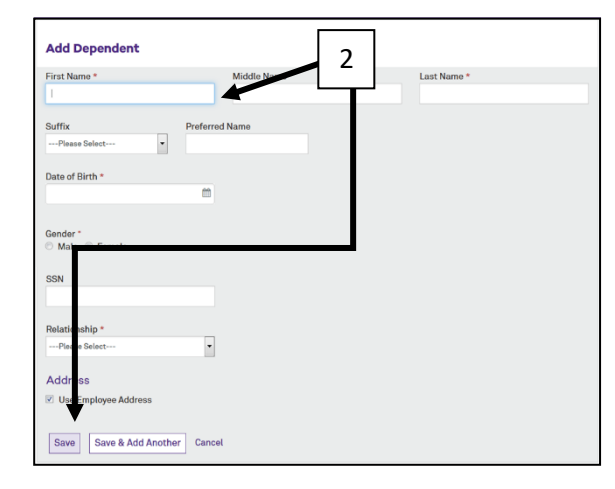

3. Select **Add Dependent** to add more individuals or **Next** to move to the next section.

| Note: You'll also be able to add de | pendents and select who you want to cover | when you enroll in or edit your benefits. |        |           |
|-------------------------------------|-------------------------------------------|-------------------------------------------|--------|-----------|
| Name                                | Relationship                              | Date of Birth                             | Gender | Actions   |
| Employee Spouse                     | Spouse                                    | 06/28/1980                                | Female | Actions - |
| Next Previous                       |                                           |                                           |        |           |
|                                     |                                           |                                           |        |           |
|                                     |                                           |                                           |        |           |

#### Selecting Medical Coverage

 To elect coverage, select Begin Enrollment under Choose your Medical coverage. <u>Note</u> that Health, FSA, and HSA plans are included under Medical Coverage. Once you select Begin Enrollment under Medical Coverage the system will walk you through enrollment for all eligible plans.

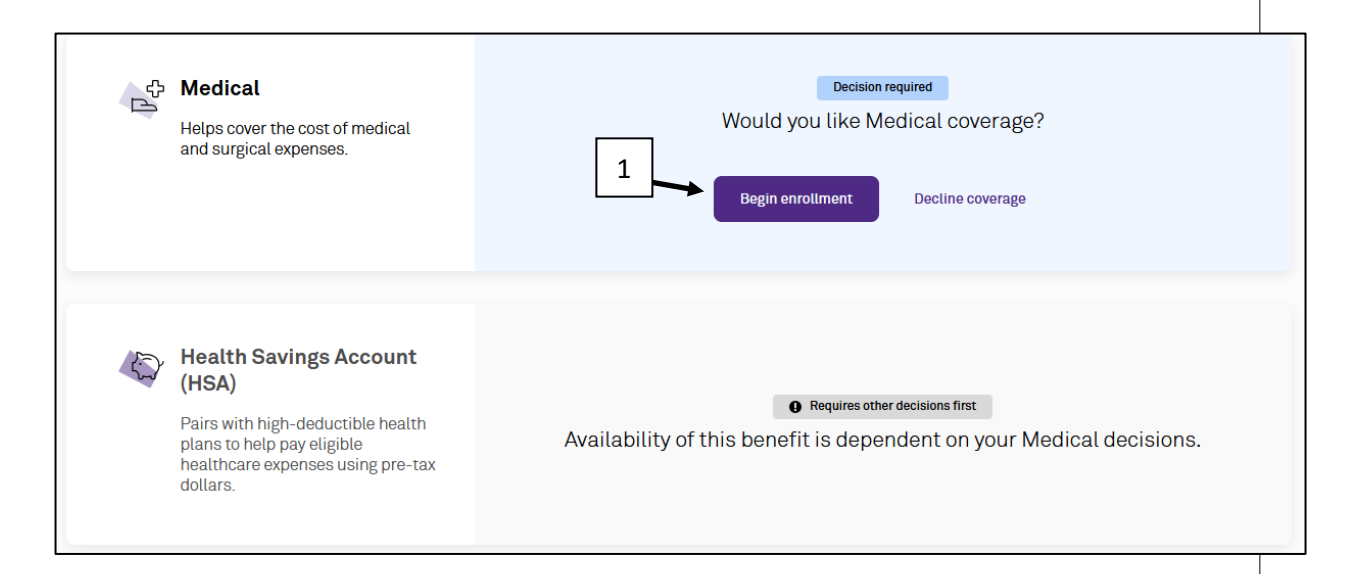

Now you will be presented with all the health insurance plans available to you. A modeling tool is available to help you determine the best option for you and your family. Select Get Started to launch the tool. Otherwise hit *No thanks* and skip to the *Selecting your health plan* (pp8).

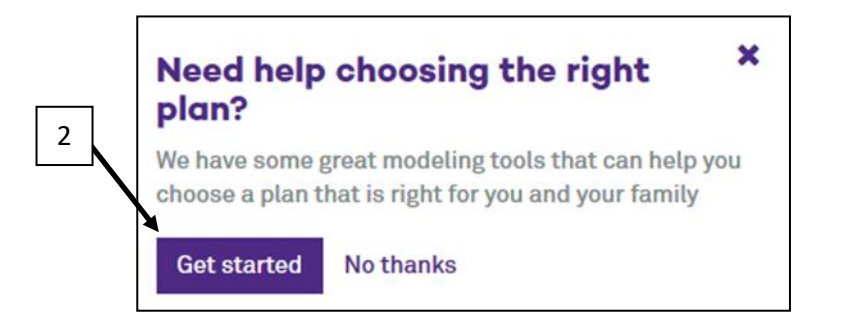

3. The tool loads with the National Averages of medical services, which includes the average number of services and cost incurred by Americans. You can customize this for yourself by selecting the "Customize Usage" option instead. Select Add Contribution at the top of the page to enter FSA and HSA information to calculate tax savings.

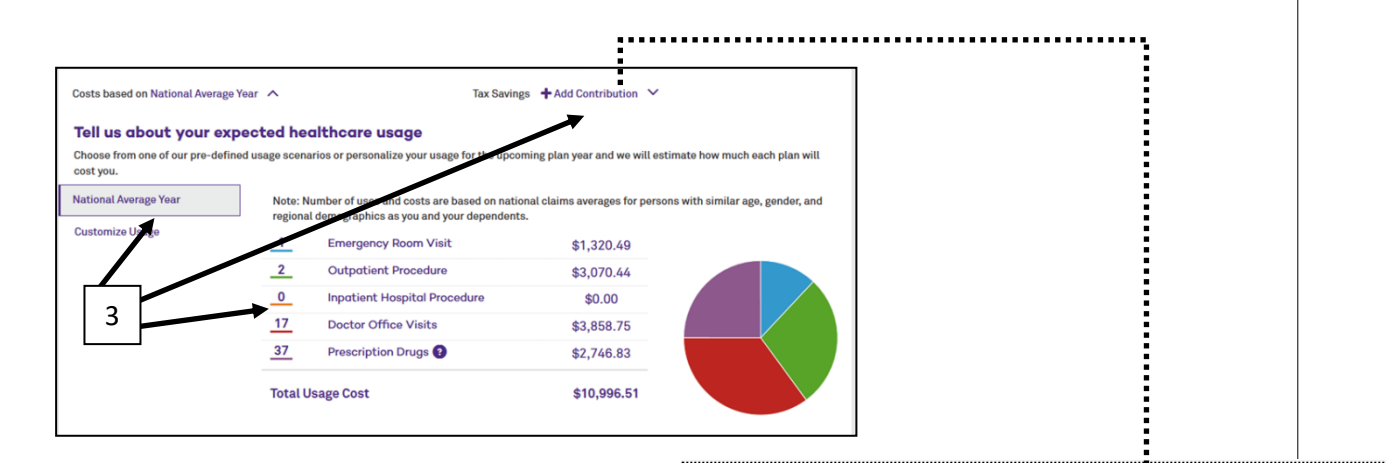

Note: You are not committing to any enrollment nor is Northwestern able to access information entered in this modeling tool. Estimate Your Tax Benefit Contributing to stare solution stare space results also being your taxable income and save your mensely. Find out how much below! Find of Household Income Tax Bracket FISA FISA FISA Contribution Maximum Tax Income FISA Contribution Maximum Tax Income FISA Contribution Maximum Tax Income FISA Contribution Maximum Tax Income FISA Contribution Maximum Tax Income FISA Contribution Maximum Tax Income FISA Contribution Maximum Tax Income FISA Contribution Maximum Tax Income FISA Contribution Maximum Tax Income FISA Contribution Maximum FISA Contribution Maximum FISA Contribution Maximum FISA Contribution Maximum FISA Contribution Maximum FISA Contribution Maximum FISA Contribution Maximum FISA Contribution Maximum FISA Contribution Maximum FISA Contribution Maximum FISA Contribution Maximum FISA Contribution Maximum FISA FISA F

nes 🕂 Add Contribut

Enter both <u>HSA and FSA</u> elections to better evaluate which health plans works for you.

 Once you have loaded information into the modeling tool, you will be presented with a summary of the health plans, along with your per-pay period cost. To see a more in-depth comparison of more than one plan, select the **Compare** box next to two or more plans. Then click **Compare Plans & Estimate Your Cost** at the top of the screen.

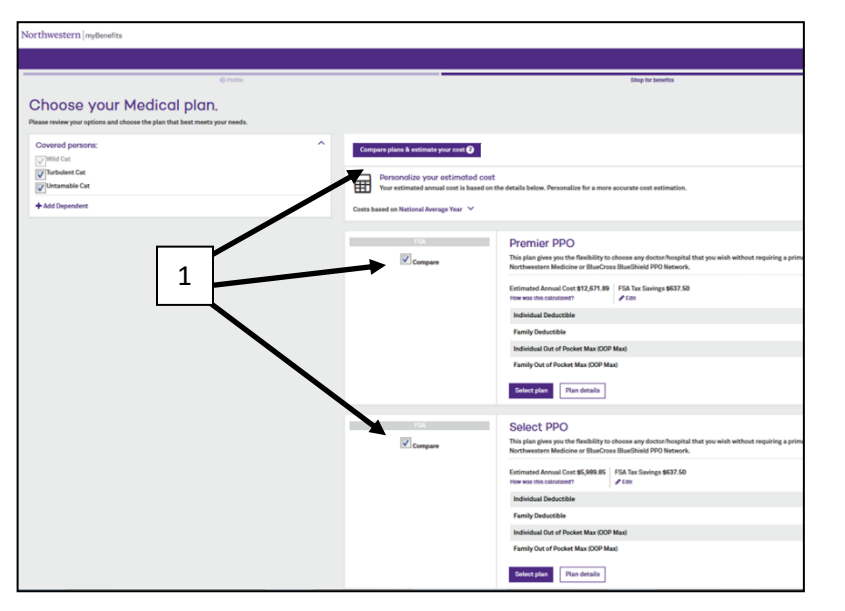

You will then be presented with a new page that shows you a side-by-side of the cost of the plan, as well as the costs of in- and out-of-network services. Review this information to determine which plan works best for you and your family.

Once you are done reviewing the plans, select **Return to Results** at the top left of the page.

NOTE: Do not use the back button in your browser. It is best to use the previous button within the platform.

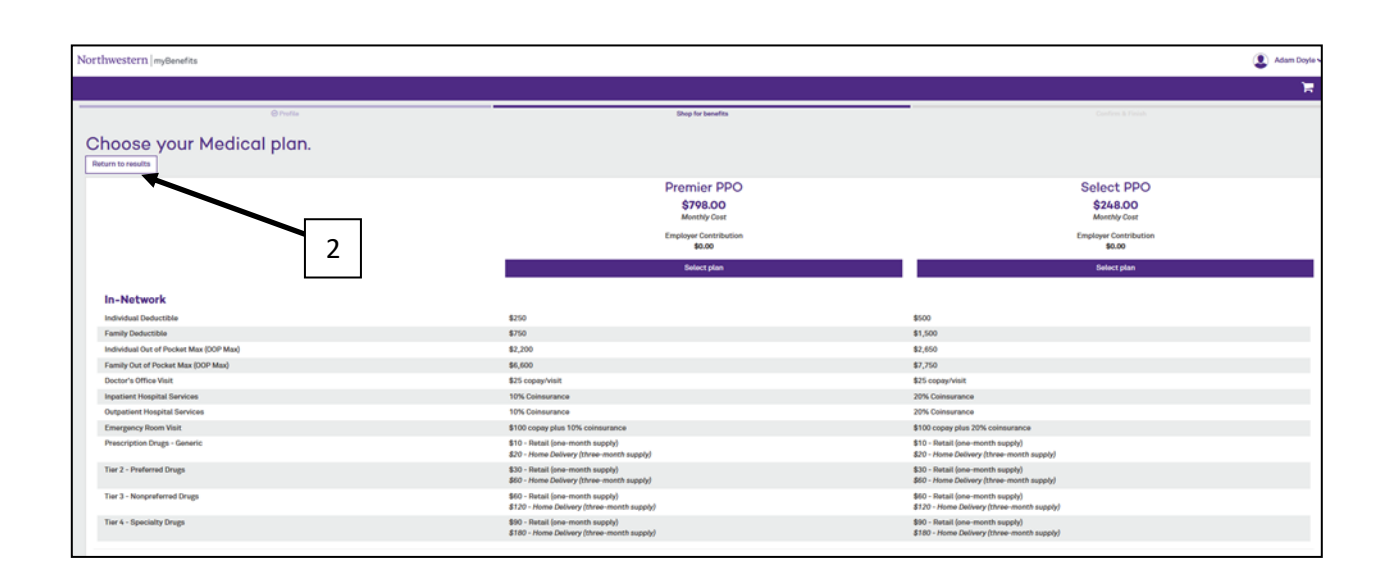

#### **Selecting Your Health Plan**

Once you are done reviewing the modeling tool and have made your choice of health plans:

1. Verify everyone you want covered on the plan is checked in the box on the left side;

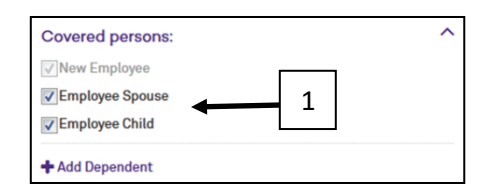

- 2. Click the Select Plan box under the plan in which you wish to enroll;
- 3. If you select the HMO Illinois plan, you will be prompted to select a Primary Care Provider for both you and your dependents. A link is provided to BCBSIL's provider finder. The PCP number from BCBSIL's website must be entered at the time of enrollment:

| orthwestern   myBenefits                                                                                                    |                                                                          | Find a Doctor - Navigate to the Provider ×                                                                                                    |
|----------------------------------------------------------------------------------------------------|--------------------------------------------------------------------------|----------------------------------------------------------------------------------------------------|
|                                                                                                    |                                                                          | Finder                                                                                                    |
|                                                                                                    |                                                                          | Under the HMO Illinois medical plan medical services are only covered<br>when authorized in advance by an individual's Primary Care Physician                                                                                                    |
| © Poste  Action  Provider)  Information or search from                                                                                                    | n a list of providers.                                                   | (PCP). A PCP is usually your first contact for health care. This is usually a<br>general practitioner, family practitioner, internal medicine or pediatrician.<br>The primary care provider makes referrals to specialists when medically<br>necessary. To select a PCP call (800 882-2803 or access the link below. |
| fiew Primary Care Provider List                                                                                                    | Descrides Monthes                                                        | When on the web select "Illinois" and click "search." Be sure to select<br>"HMO Illinois" from the plan networks drop down. OB/GYNE and PCP<br>must be from the same medical group. To change your PCP to a different                                                                                                |
| Wild Cat                                                                                                    | 420122565                                                                | medical group, contact HMO Illinois member services.   Provider Finder                                                                                                    |
|                                                                                                    | Use the same provider ways dependents                                    |                                                                                                    |
| Turbulent Cat                                                                                                    | 420122585                                                                |                                                                                                    |
| Untamable Cat                                                                                                    | 420122585                                                                |                                                                                                    |
| Places Note:         • Under an HMO or Peint-of-Service (POS) plan, a primary can What is a primary care provider?         Sind a Dector - Novients to the Decoder Elector | e provider is usually your first contact for health care. This is usuall |                                                                                                    |

| F3A                             | Premier PPO                                                                                                    | \$798.0    |
|---------------------------------|----------------------------------------------------------------------------------------------------|------------|
| Compare                         | This plan gives you the finishing to choose any doctor/hospital that you wish without requiring a primary care physician (PCP) inferral. You<br>receive greater benefits and pay lower out-of-pocket costs when you see a provider who is a member of the Nerthwestern Medicine or BlusChose<br>BowdShall PCP Network.                                                                                                    | Monoray Co |
|                                 | Estimated Annual Cost 612,671.89 FSA Tax Savings 6637.50<br>How was this calculated?                                                                                                    |            |
|                                 | Individual Deductible \$250                                                                                                    |            |
|                                 | Family Deductible \$750                                                                                                    |            |
|                                 | Individual Out of Pocket Max (OOP Max) \$2,700                                                                                                    |            |
|                                 | Family Dut of Pocket Max (DDP Max) \$6,600                                                                                                    |            |
|                                 | Bilect plan  Plan details                                                                                                    |            |
| FEA                             | Select PPO                                                                                                    | \$248.0    |
| Compare                         | This plot gives you the fluxibility to re-<br>receiving grants thand its with without requiring a primary care physician (PCP) referral. You<br>receiving grants thand its und pay low<br>Elsedheid PPO Network.                                                                                                    | Monthly Co |
|                                 | Estimated Annual Cost 65,089.89 7.50 How was this calculated?                                                                                                    |            |
|                                 | Individual Deductible \$500                                                                                                    |            |
|                                 | Family Deductible \$1,500                                                                                                    |            |
|                                 | Individual Out of Socket Max (DOP Max) \$2,650                                                                                                    |            |
|                                 | Family Other Pocket Max (OOP Max) \$7,750                                                                                                    |            |
|                                 | Select plan Plan dotalis                                                                                                    |            |
| hest.                           | Value PPO                                                                                                    | \$106.0    |
| Compare                         | This plan is a High Deductible Health Plan. There are use a Health Savings Account to set adde the deductible pre-tax. This plan gives your takes the set of the set of the set | Monthly Co |
|                                 | Estimated Annual Cost 66,434.30 HSA Tax Elovings 61,687.50<br>How was this calculated?                                                                                                    |            |
|                                 | Individual Deductible \$1,400                                                                                                    |            |
|                                 | Family Deductible \$2,100                                                                                                    |            |
|                                 | Individual Out of Pocket Max (DOP Max) \$3,000                                                                                                    |            |
|                                 | Family Dat of Pocket Max (DDP Max) 86,850                                                                                                    |            |
|                                 | Select plan Plan dytalls                                                                                                    |            |
| FSA                             | HMO Illinois                                                                                                    | \$426.0    |
| Compare                         | This join gives you access to the HMD Ittinuit provider Network, but pays no benefits when you see a provider who is not a member of the Network (second) is an<br>emergency?, your Privary Care Physical (PCP) will coordinate your care with other network specialists. When ensuing in the HMD plan for the first time, a PCP must be<br>selected at the time of enrollment.                                                                                                    |            |
|                                 | Extimated Annual Cost \$6,080.01 FBA Tas Exercise \$627.50<br>Processes this calculated? File:                                                                                                    |            |
|                                 | Individual Deductible 80                                                                                                    |            |
|                                 | Particy Securities 80<br>Individual Out of Product Max (COP Max) 81,520                                                                                                    |            |
|                                 | Family Out of Pucket Max (00P Max) \$2,000                                                                                                    |            |
|                                 | Sofeet plan Plan details                                                                                                    |            |
| na Constraint - Lanual I ina an |                                                                                                    |            |
|                                 |                                                                                                    |            |
| us Cancel                       |                                                                                                    |            |

NOTE: For the health plan, OB/GYN and PCP must be from the same medical group.

4. If you select the Value PPO plan, you will be prompted with the option to elect a Health Savings Account (HSA) - Detailed instructions on next page;

> 5. If you do not wish to enroll in health coverage, select **Decline** Coverage at the bottom of the page.

| Contribute to                         | your Health Savings Account (HSA)                                                                      |
|---------------------------------------|----------------------------------------------------------------------------------------------------|
|                                       | <b>.</b>                                                                                               |
| If you do not want to contri          | ibute to your HSA, select next.                                                                        |
| Contribute to yo                      | ur HSA                                                                                                 |
| Enter the amount you wo<br>\$3,400.00 | puld like to contribute to your HSA. The total amount that you can contribute for this benefit year is |
| Contribution Type                     | 4                                                                                                    |
| Repeating 1                           |                                                                                                    |
| Repeating                             |                                                                                                    |
| Change contribution star              | rt and end dates $\sim$                                                                                |
| Per paycheck *                        |                                                                                                    |
| \$                                    | x 14 paychecks = \$                                                                                    |

#### **Health Savings Plan**

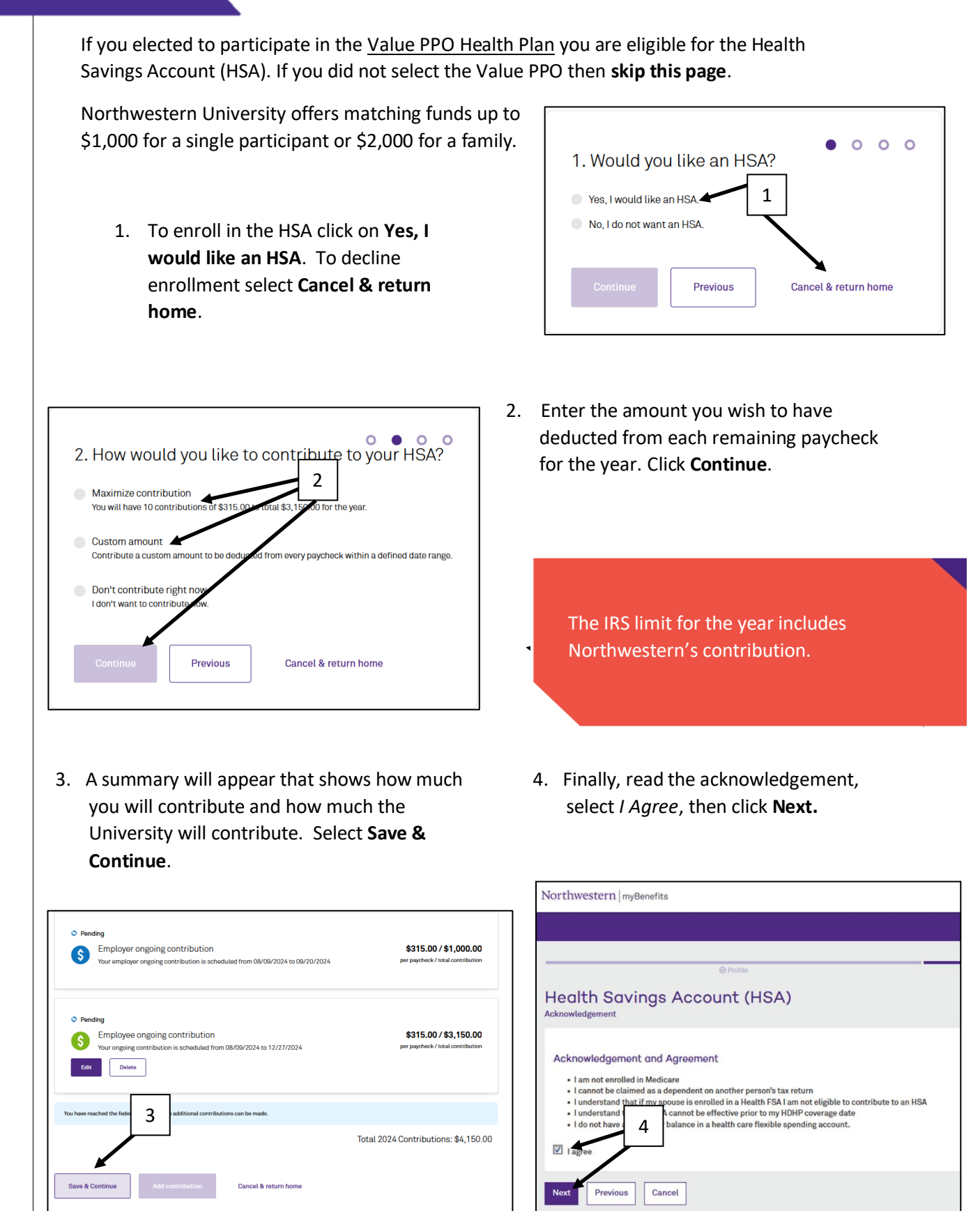

- If you wish to participant in a Health Care or Limited Care FSA, click Select Plan.
   Otherwise select Decline Coverage to move to the summery page.
- 2. If you are electing to participate, you will be prompted to enter in the *annual* amount you want to contribute and select **Next**.

| © Profile                                                     |
|---------------------------------------------------------------|
| Do you want to participate in a Flexible Spending Account?    |
| Health Care FSA                                               |
| Solect plan                                                   |
| Decline Coverage I would like to decline Health FSA coverage. |
| Previous Cancel                                               |

|                                    | 😔 Profile                                                                          |
|------------------------------------|------------------------------------------------------------------------------------|
| Health F                           | SA<br>y do you want to contribute to your <i>Health FS</i> A account?              |
| You can contrib<br>Contribution Ar | ute between \$240.00 and \$2<br>nount                                              |
| The amount                         | rou entermal be divided into individual deductions over the remainder of the year. |

Once you have completed your Health, Dental, Vision, HSA, and FSA enrollments you will be brought to a summary screen. Select Save at the bottom left to save these choices and move to the next section.

| Medical<br>Select PPO                                                              | Cost Summary<br>This is a summary of your current benefit elections.                       |                 |
|------------------------------------------------------------------------------------|--------------------------------------------------------------------------------------------|-----------------|
| Offered By: Blue Cross Blue Shield of Illinois<br>Effective Date: 06/01/2017       | Benefit Elections (3 Rams) 🔘                                                               | Show/hide       |
| You Pay: \$165.00 per month<br>Persons Covered: Wild Cat, Turbulent Cat            | HentMy<br>Helicot<br>Dental<br>Vision                                                      | \$145/<br>\$72/ |
| Additional Information<br>Show details Y                                           | Mentbley Total                                                                             | \$261.0         |
| Edit plan Plan details                                                             | Tax Advantage Accounts (1 Rema) ()<br>Hentby Contribution<br>Health Stanlayee Contribution | \$384           |
| Dental<br>Descherp Dental PPO                                                      | Horithy Contributions Total                                                                | \$364.          |
| Defending to Antonin National Effective Date: 04/01/2017 Xuo Ben 270 On an energyb | You Pay O<br>Monthly Teled O                                                               | \$425.          |
| Persons Covered: Wild Cat, 1                                                       |                                                                                            |                 |

**Dental and Vision Plans** 

The process for selecting your dental and vision plans is similar to the process for selecting your health plan, with the exception that there is not a modeling tool for these benefits.

#### Dependent Care FSA Plan

The Dependent Care FSA plan allows you to put up to \$5,000 into a pre-tax account for dependent daycare expenses. Faculty & Staff with an household adjusted gross income less than \$130,000 could be eligible for a partial reimbursement from Northwestern. An separate application must be submitted for this.

1. If you wish to enroll select Begin Enrollment. Otherwise select Decline Coverage.

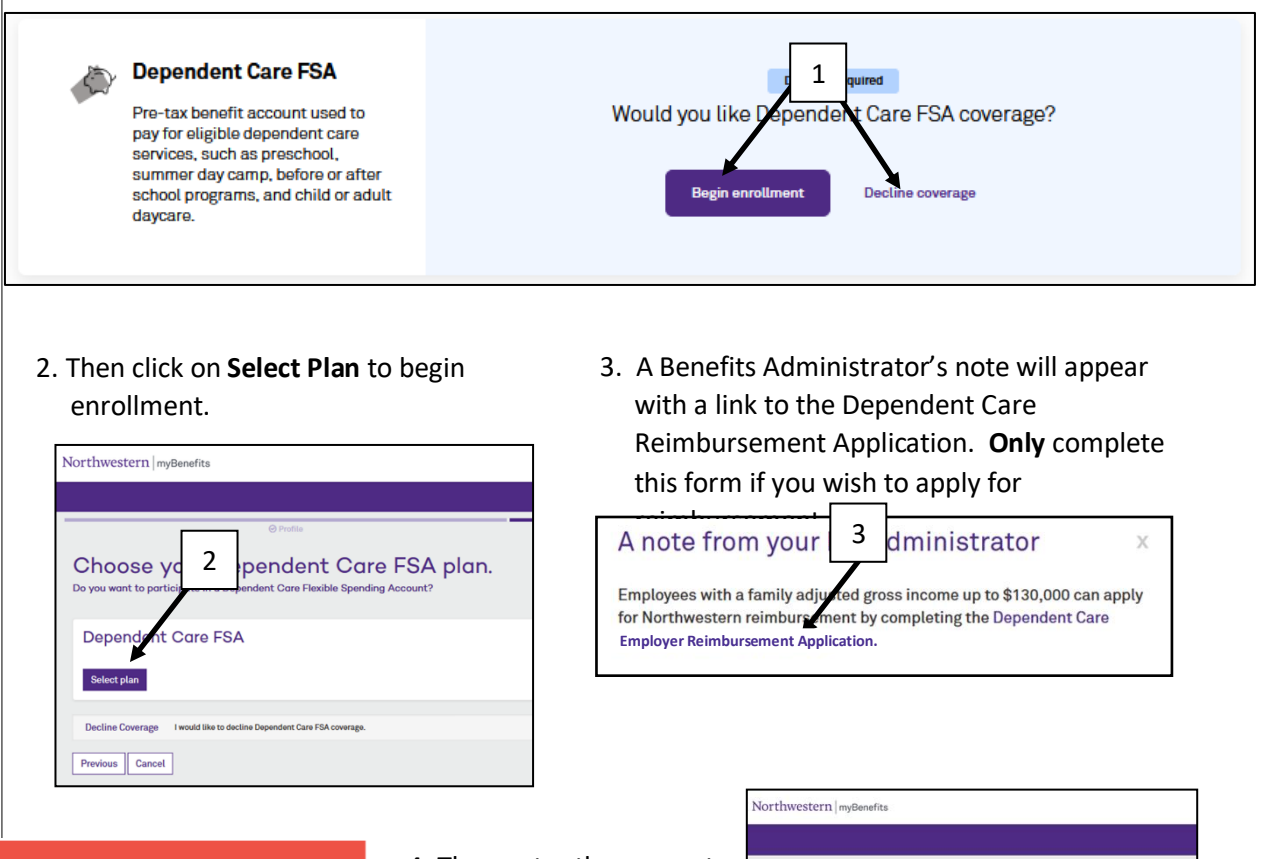

Reminder: The Dependent Care Reimbursment Application must be completed each year during Open Enrollment. 4. Then enter the amount you wish to contribute for the remainder of the year and click **Next**.

|                       | @ Profile                                                                            |
|-----------------------|--------------------------------------------------------------------------------------|
| Dependent             | Care FSA                                                                             |
| low much money do y   | ou want to contribute to your Dependent Care FSA account?                            |
|                       |                                                                                      |
| You can contribute be | tween \$240.00 and \$5,000.00 per plan year.                                         |
| Contribution Amount   |                                                                                      |
|                       | 4                                                                                    |
| The dependent can     | e Flevibia mending Account is senarate from the health Flevible Spending Account and |
| me dependent can      | The second second is separate non-the manuf resider opending resound and             |

| Deep for lawelling                                                                                                    | R.                                                                                                    |
|----------------------------------------------------------------------------------------------------|----------------------------------------------------------------------------------------------------|
| Shap for kendita Dorbert 1 Trick                                                                                                    |                                                                                                    |
|                                                                                                    |                                                                                                    |
| not been sawed. You must click Save to complete the section.                                                                                                    |                                                                                                    |
| Cost Support of your provide another.<br>The is support of your provide another.<br>Bandfit Standards () there @<br>Mandfit<br>Standard<br>Standard<br>Standard<br>Standard | Downline<br>(Said<br>(29)<br>(Said                                                                                                    |
| Namboy Total Test Advertings Accounts (2 Items) ()                                                                                                    | 1010                                                                                                    |
| Health F3A Engineer Contribution<br>Dependent Coar F3A Engineer Cantibution                                                                                                 | 50%-<br>575-                                                                                                    |
| Notice First Oct                                                                                                    | BLOKS                                                                                                    |
|                                                                                                    | where were the word risk basic transported to works.  Cost: Substrating Cost: Substrating Cost: Substr |

 Once you have completed your Dependent Care FSA you will be brought to a summary screen. Select Save at the bottom left to save your elections and move to the next section.

#### Life Coverage

To elect coverage, select Begin Enrollment under Choose your Life coverage. Note that Basic Life, Supplemental Life, Spouse Life, and Dependent Life are included under Life Coverage. Once you select Begin Enrollment the system will walk you through enrollment for all four of these benefits.

| Control Control Contro |                              | Decision required 1<br>Would you like Life coverage?<br>Begin enrollment                                                                                                    |                                                                                         |
|----------------------------------------------------------------------------------------------------|------------------------------|----------------------------------------------------------------------------------------------------|-----------------------------------------------------------------------------------------|
| 2. Then click on <b>Start</b> to begi                                                                                                    | n enrollment.                | Northwestern myBenefits                                                                                                    | Note: Basic<br>fully Univer<br>paid. Cover<br>over \$50,00<br>subject to<br>imputed inc |
| 3. Then click on <b>Select Plan</b> t                                                                                                    | o enroll.                    | Northwestern   mythonetits      Order to be a set of the set of the set of th | Adam Doyle v<br>To<br>So<br>Adamship Cost                                               |
| 4. Then click on <b>Add Benefic</b> i<br>this plan.                                                                                                    | <b>ary</b> to add beneficiar | es for Connega sander 160,000 00<br>Basic Life 2.5 Tin<br>Connega sander 111 02.802.5 time salary up to 1550,005.000<br>Connega sander 111 02.802.000 or analyzed to impacted income. ©<br>Connega sander to impacted income. ©                                                                                                    | 00<br>Mentify Cost                                                                      |

SSN/10

eficiary Type

Kame

evious Cancel

The process for selecting your Supplemental Life, Spouse Life, and Dependent Life plans is similar to the process for selecting your Basic Life plan. For Supplemental Life over 3x your salary and Spouse Life over \$30,000 an Evidence of Insurability (EOI) application must be completed. You will be prompted at the time of enrollment with a link to the form.

**Completing Life Enrollment** 

Once you have completed your Basic Life, Supplemental Life, Spouse Life, and Dependent Life plans you will be brought to a summary screen. Select Save at the bottom left to save these choices and move to the next section.

NOTE: Do not use the back button in your browser. It is best to use the previous button within the platform.

|           | A                                                                                                   |                                                                           |                                                      |      |
|-----------|----------------------------------------------------------------------------------------------------|---------------------------------------------------------------------------|------------------------------------------------------|------|
|           | 60 Profile                                                                                          | Shop for benefits                                                         |                                                      |      |
| e Su      | ummary                                                                                              |                                                                           |                                                      |      |
| US Life b | benefit summary is shown below. To make changes, click Edit. Please note that your b                | enefits have not been saved. You must click Save to complete the section. |                                                      |      |
|           | Life                                                                                                |                                                                           | Cost Summary                                         |      |
| T         | Basic Life 2.5 Times                                                                                |                                                                           | This is a summary of your current benefit elections. |      |
|           | Offered De Deathern National                                                                        |                                                                           |                                                      | Show |
|           | Offered by: Dearborn National<br>Coverage Amount: \$89.375.00 (2.5 times salary up to \$250.000.00) |                                                                           | Benefit Elections (8 items) 💿                        |      |
|           | Imputed Income: \$81.12 per pay period What's this?                                                 |                                                                           | Monthly                                              |      |
|           | Effective Date: 06/01/2017                                                                          |                                                                           | Dental                                               |      |
|           | Coverage Amount: \$89,375.00                                                                        |                                                                           | Vision                                               | line |
|           | You Pay: \$0.00 per month                                                                           |                                                                           | Life                                                 | 010  |
|           |                                                                                                    |                                                                           | Supplemental Life<br>Supplemental Spouse Life        |      |
|           | Beneficiaries 🖋 Add                                                                                 |                                                                           | Supplemental Child Life                              |      |
|           | Additional Information                                                                              |                                                                           |                                                      |      |
|           | Show details 💙                                                                                      |                                                                           | Monthly Total                                        |      |
|           |                                                                                                    |                                                                           | Tax Advantage Accounts (2 items) ()                  |      |
|           | Edit coverage Edit plan                                                                             |                                                                           | Honthly Contributions                                |      |
|           |                                                                                                    |                                                                           | Health FSA Employee Contribution                     |      |
| -         | 0                                                                                                   |                                                                           | Dependent Core FSA Employee Contribution             |      |
|           | Supplemental Life                                                                                   |                                                                           |                                                      |      |
|           | Supplemental Term Life Insurance                                                                    |                                                                           | Monthly Contributions Total                          | ş.   |
|           |                                                                                                    |                                                                           |                                                      |      |
|           | Edit coverage                                                                                       |                                                                           |                                                      |      |
|           |                                                                                                    |                                                                           |                                                      |      |
|           | Supplemental Child Life                                                                             |                                                                           |                                                      |      |
| T         | Child Terre Life Insurance                                                                          |                                                                           |                                                      |      |
| •         | Child Term Life Insurance                                                                           |                                                                           |                                                      |      |
|           | Offered By: Dearborn National                                                                       |                                                                           |                                                      |      |
|           | Education Effective Date: 06/01/2017                                                                |                                                                           |                                                      |      |
|           | Coverage Amount: \$5,000.00                                                                         |                                                                           |                                                      |      |
|           | You Pay: \$0.64 per month                                                                           |                                                                           |                                                      |      |
|           |                                                                                                    |                                                                           |                                                      |      |
|           | Add 1 nation                                                                                        |                                                                           |                                                      |      |
|           | Sho                                                                                                 |                                                                           |                                                      |      |
|           |                                                                                                    |                                                                           |                                                      |      |
|           | Edit coverage                                                                                       |                                                                           |                                                      |      |
|           |                                                                                                    |                                                                           |                                                      |      |
| 1         |                                                                                                    |                                                                           |                                                      |      |
| Í.        | Cancel                                                                                              |                                                                           |                                                      |      |
|           |                                                                                                    |                                                                           |                                                      |      |

To elect coverage, select Begin Enrollment under Choose your Long-Term Disability coverage.

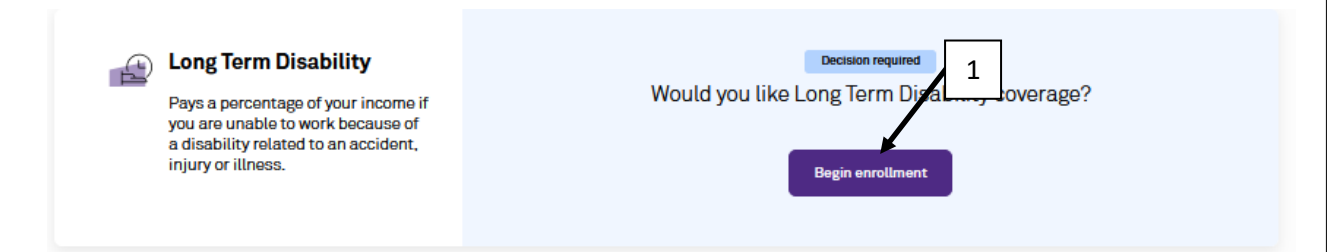

2. Then click on **Start** to begin enrollment.

| Northwestern   myBenefits                                                                                   |
|----------------------------------------------------------------------------------------------------|
|                                                                                                    |
|                                                                                                    |
| © Profile<br>Disabili 2<br>Click Start to Jegin. When you complete the section, you will be prompted to sar |
| Your benet/ selections may require you to complete and send a/an evidence of insura                         |
| Start Cancel                                                                                                |

4. Then click on **Select Plan** to enroll in the buy-up or **Decline Coverage** to decline.

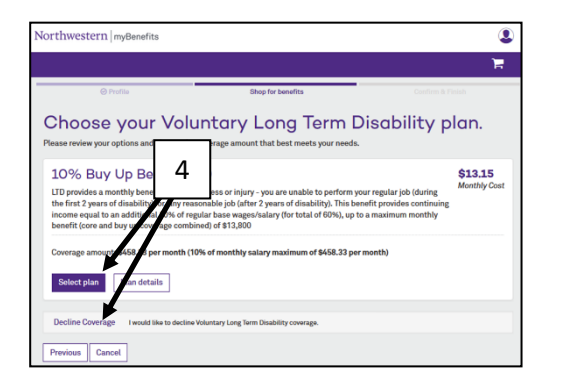

3. Then click on **Next**. Benefits eligible faculty and staff will be automatically enrolled in the core plan.

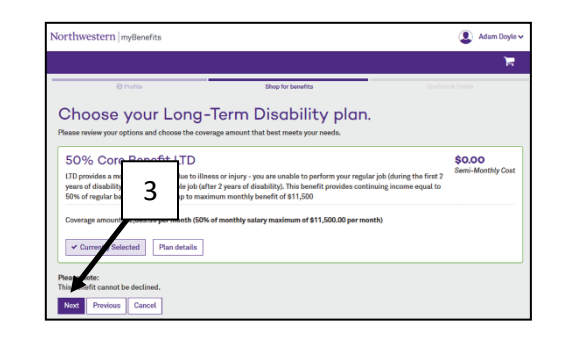

 Once you have completed your core Disability and Buy-up plans enrollment you will be brought to a summary screen. Select Save at the bottom left to save these choices and move to the next section.

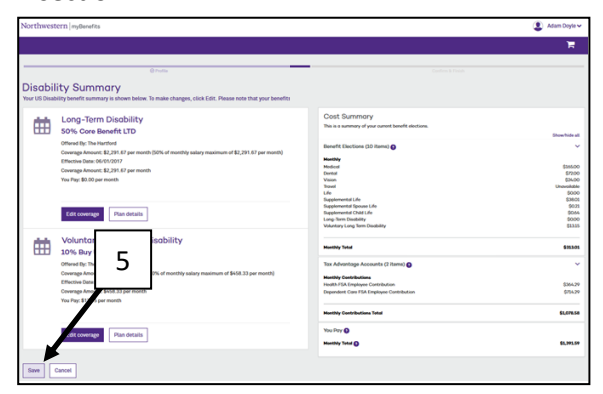

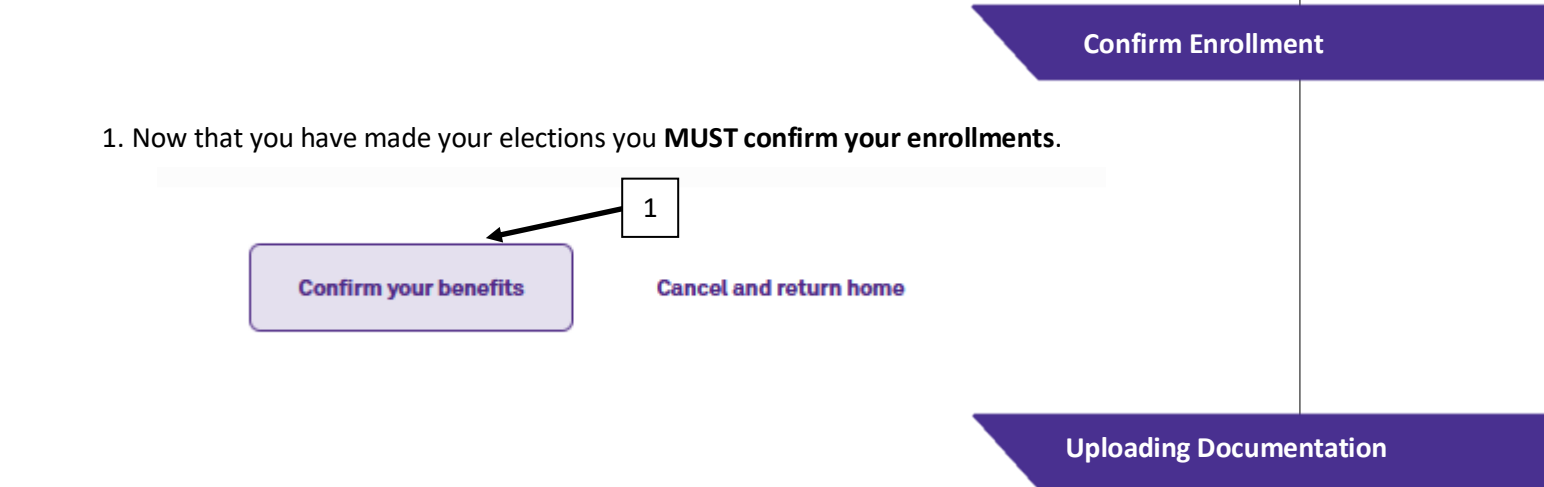

Proof of Dependency documents, such as marriage certificate and birth certificates, must be uploaded into the system before benefits will be effective.

1. Select **My Documents** from the left-hand menu.

2. Then select the task.

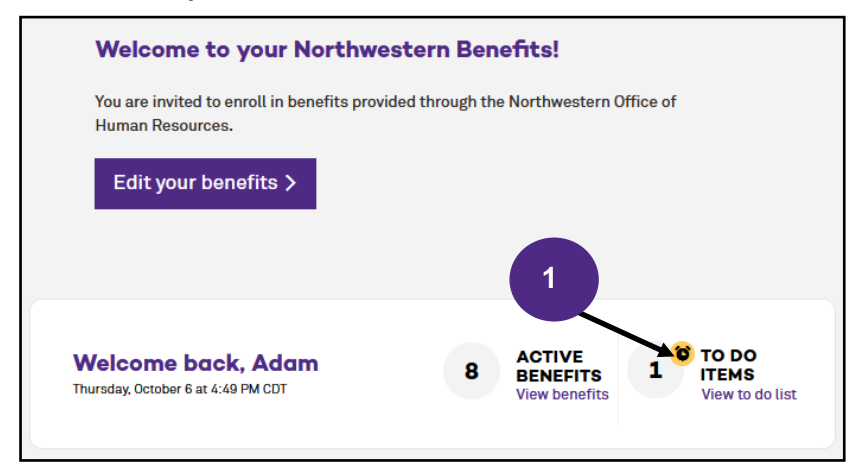

# Your to-dos 2 You have tasks that require document uploads > Close

3. Select Add document

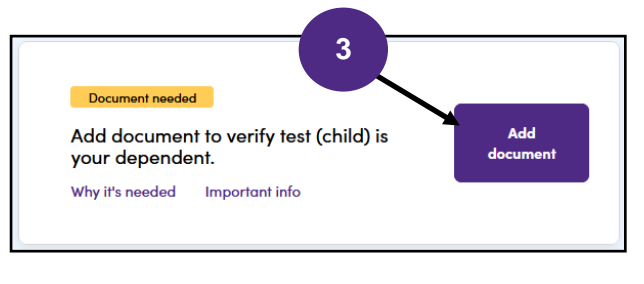

4. Finally, type the name of the document, select the type from the drop down menu and select Save Document.

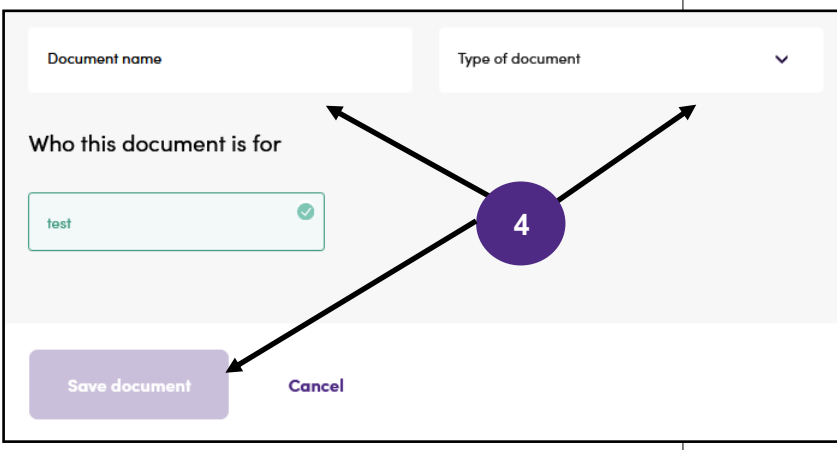